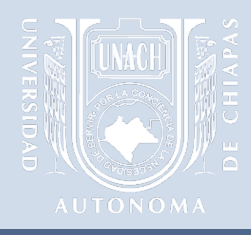

# Plan de continuidad académica de la UNACH ante el COVID-19

# Google Meet

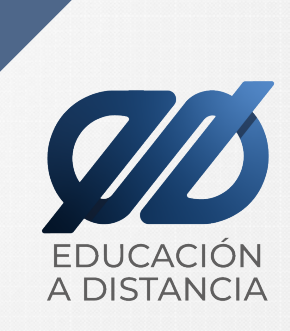

# ¿Qué es Google Meet?

- Es una aplicación de videoconferencias que integra el paquete de aplicaciones de G suites.
- Google Meet permite videoconferencias grupales (250 invitados) que probablemente se encuentran en espacios geográficos distintos.
- Tiene una interfaz rápida y ligera, lo que facilita el realizar videollamadas con varias personas de forma sencilla.
- Fortalece las actividades académicas a través de clases, conferencias, reuniones de academias de forma virtual.

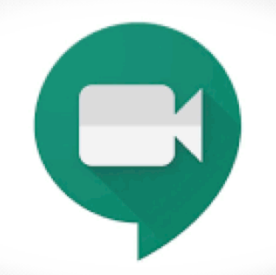

# ¿Cómo lo podemos utilizar con Meet con Educa-t y Classroom?

- Fortalecer las temáticas que integran las subcompetencias a trabajar durante este periodo de contingencia.
- De acuerdo a su complejidad disciplinar de las temáticas se recomienda crear estas salas de videoconferencia, en donde la explicación y la retroalimentación cara a cara coadyuve al logro de los aprendizajes esperados.
- Articular las temáticas a abordar durante la videoconferencia con los productos o tareas a solicitar a las y los estudiantes en Educa-t o Classroom, según la herramienta elegida por las y los docentes.
- Acompañar, guiar y orientar a las y los estudiantes en su proceso de enseñanzaaprendizaje.

# Gracias por su atención

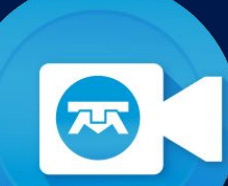

## **Videoconferencias Telmex**

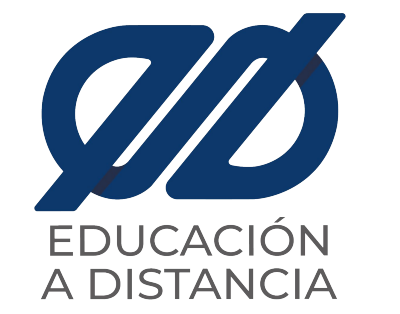

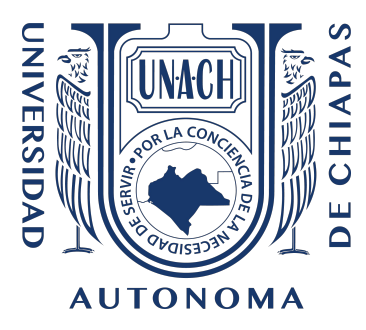

Fecha: 23 de Abril 2020

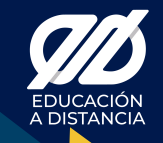

# ¿Qué son las videoconferencias TELMEX?

- Para realizar videollamadas con estudiantes o colaboradores
- Tener reuniones de trabajo profesionales
- Compartir escritorio con todos los participantes
- Grabar las sesiones
- Acceso con:

75

- Dispositivos móviles
- Tabletas
- Computadoras de escritorio

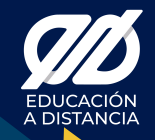

### **Contamos con cuentas para:**

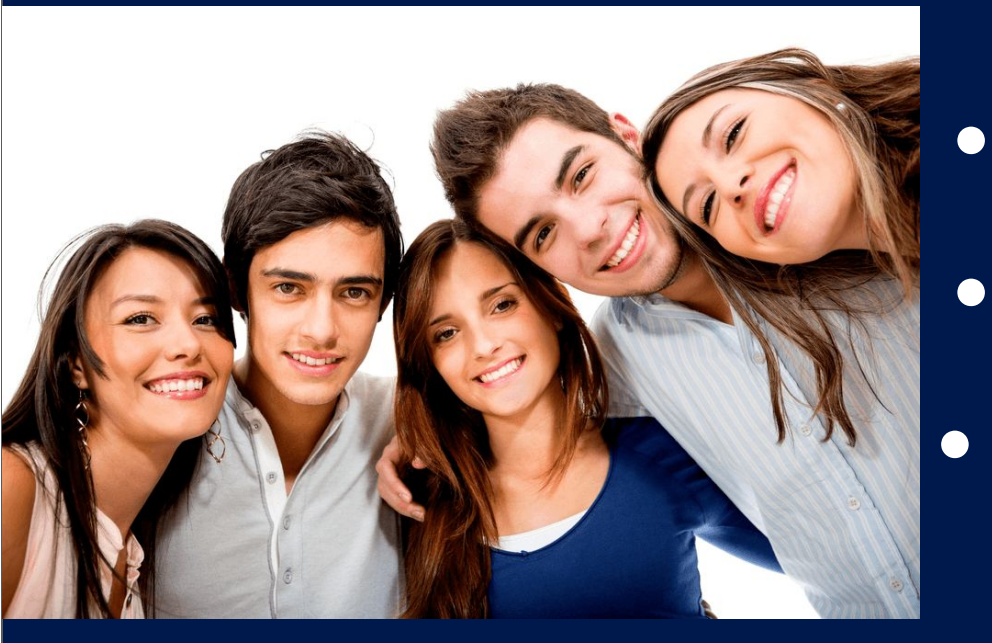

- 10 estudiantes
- 25 estudiantes
- 100 estudiantes

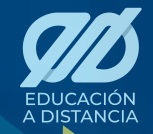

# Pasos para solicitar una videoconferencia TELMEX

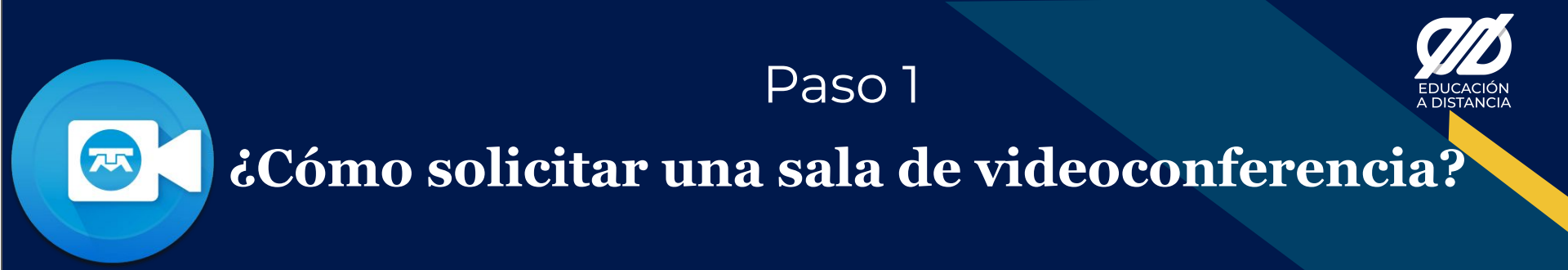

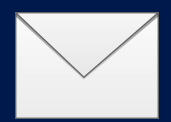

#### Opción 1:

Por correo a mesadeayuda@unach.mx

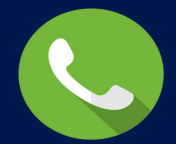

Opción 2: Desde una llamada a la "Mesa de ayuda" al (961) 61 7 80 00 ext 5400

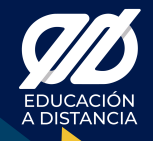

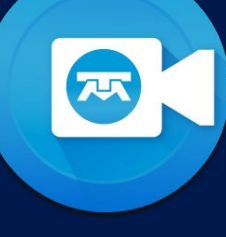

## Importante mencionar los siguientes datos:

- Nombre:
- Correo institucional:
- Teléfono:
- Facultad/centro:
- Materia:
- Fecha(s):
- Horario de inicio y término de videoconferencia:
- Cantidad de alumnos:

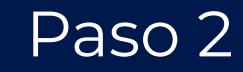

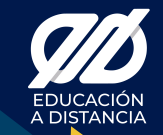

## Descarga la aplicación desde tu dispositivo

**T** 

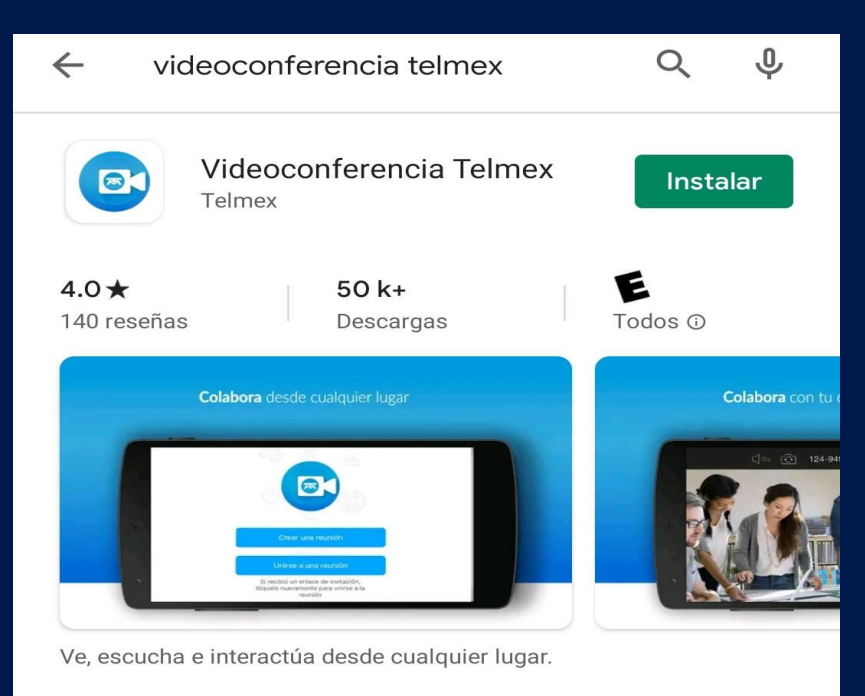

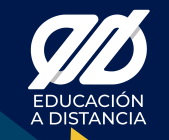

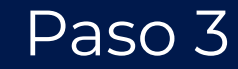

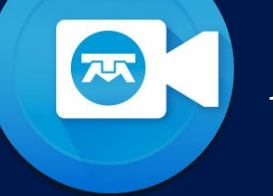

## Asignación de cuenta

Uno de nuestros asesores se pondrá en contacto y

asignará un usuario y contraseña, al mismo tiempo te llegará un correo electrónico a

la dirección de correo proporcionada.

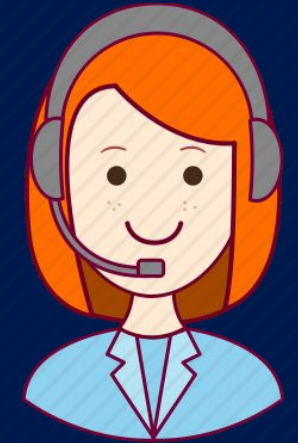

#### Paso 3 Ejemplo de invitación

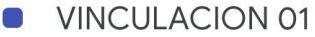

Lunes, 23 marzo · 1:10 - 2:10pm

 $\odot$ https://videoconferencia.telmex.com/j/1232219983?p

2 invitados 8 2 pendiente(s)

=

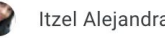

Itzel Alejandra Gomez Torres

perez.miguel@unach.mx

Estimado Mtra, Itzel

Su videoconferencia a sido creada exitósamente. le envío el link para ingresar. https://videoconferencia.telmex.com/j/1232219983? pwd=aUlaL3VtODVHKzk0S2R6RzNJaFp0QT09

Usuario: 145000019623922 Contraseña:

Información para sus alumnos: Para unirte desde PC, Mac, iOS o Android ingresar a la liga:

https://videoconferencia.telmex.com/j/1232219983? pwd=aUlaL3VtODVHKzk0S2R6RzNJaFp0QT09

Contraseña: VINCULACIO

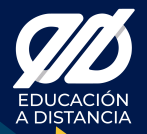

#### Paso 4

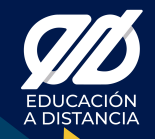

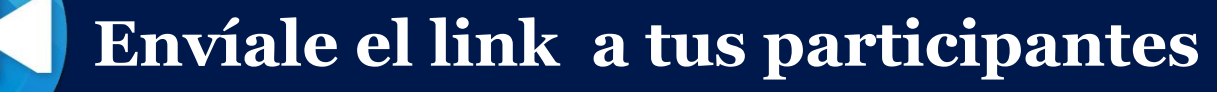

Al correo institucional proporcionado te llegara un link de acceso, este link se lo deberás compartir a tus alumnos o colaboradores para ingresar en la fecha y horario establecido

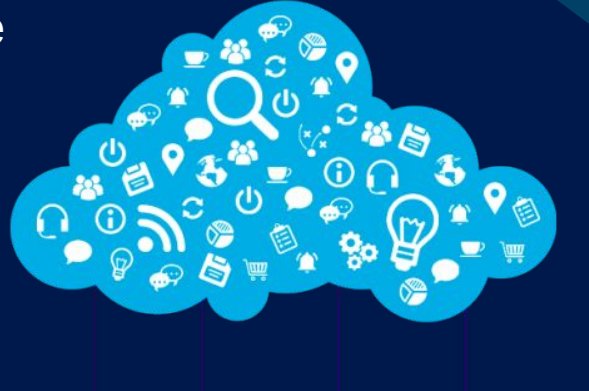

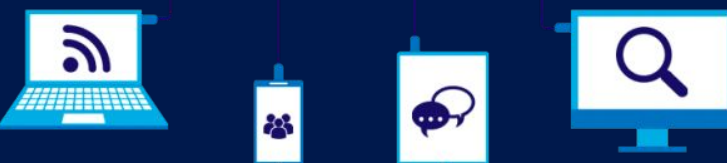

#### Paso 5

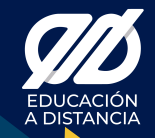

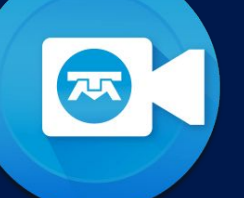

## Ingresa en el horario y fecha solicitada

Ingresa el usuario y contraseña proporcionado con anterioridad (No es necesario que se registre con cuenta

personal).

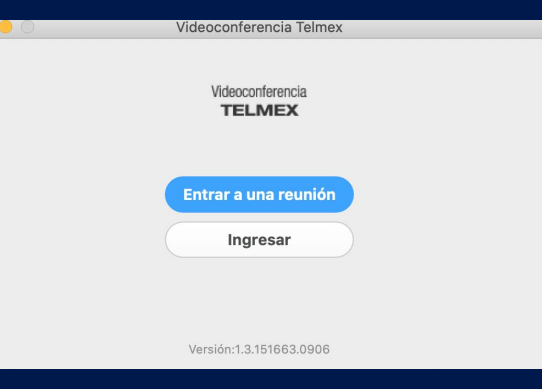

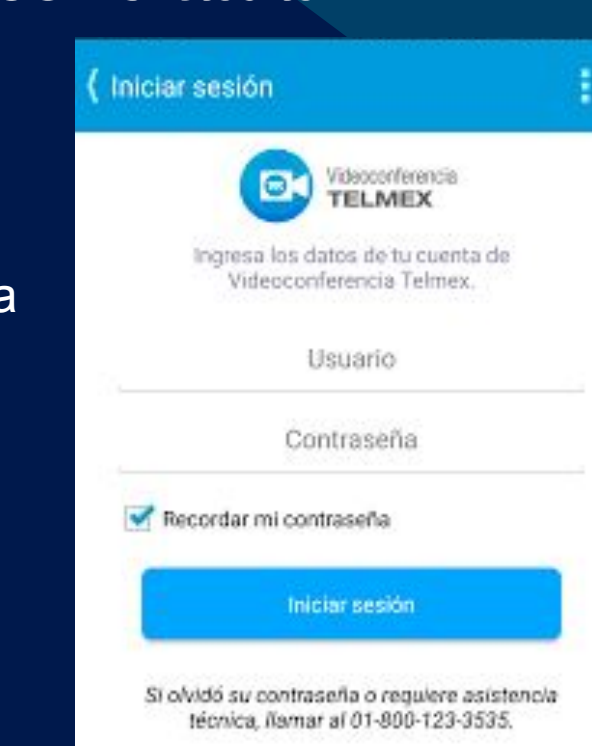

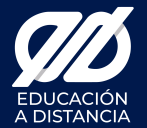

Gracias.

Coordinación General de Universidad Virtual Dr. César Augusto Coutiño Gómez

Centro de Educación a Distancia Mtro. Miguel Angel Perez Jimenez